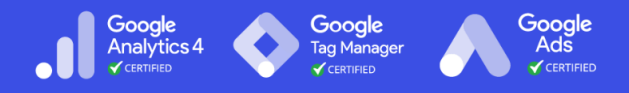

# **Creating a Google Ads Account**

Last Updated / Reviewed: Jan 10th, 2023 Execution Time: 10-20 minutes

| 🙏 Google Ads                       |                                    |                               | Q II.<br>Search Report | S Tools Refresh | ⑦<br>Help Notif | <b>↓</b><br>fications imran.mors | 176-423-7962 🎲<br>shed@gmail.com |
|------------------------------------|------------------------------------|-------------------------------|------------------------|-----------------|-----------------|----------------------------------|----------------------------------|
| Workspace (2 filters)              | Campaigns (4)<br>Select a campaign |                               |                        |                 |                 |                                  | Change view                      |
| Workspace filter Camp              | aign status: Enabled, Paused Ad    | group status: Enabled, Paused | Add filter             |                 |                 |                                  | Save                             |
| + Create                           | Overview                           |                               |                        | Custom          | 1 - 18 Apr 2022 | 2 - < >                          | Show last 30 days                |
| Overview 🔒                         | + New campaign                     |                               |                        |                 |                 | <b>⊥</b><br>Download             | !<br>Feedback                    |
| Recommendations •                  |                                    |                               | Avg. CPC               | Cost            |                 |                                  |                                  |
| Insights                           | 06                                 | 15 3K                         | \$11/                  | \$110           |                 |                                  | :                                |
| Campaigns                          | 70                                 | 10.5K                         | φ1.14                  | ψΠΟ             |                 |                                  |                                  |
| <ul> <li>Ad groups</li> </ul>      | 22                                 |                               | _                      | ~               |                 |                                  | зк                               |
| <ul> <li>Ads and assets</li> </ul> |                                    |                               |                        |                 |                 | ,                                |                                  |
| Landing pages                      | 11                                 |                               |                        |                 |                 | /                                | 1.5K                             |
| Keywords                           |                                    |                               |                        |                 |                 |                                  |                                  |
| Audiences                          | 0 —                                |                               |                        |                 |                 | 18 Apr 2                         | 0                                |
| <ul> <li>Settings</li> </ul>       |                                    |                               |                        |                 |                 | To the L                         |                                  |
| Change history                     | Biggest changes                    |                               | Cost 💌 🚦               | Campaigns       |                 |                                  | :                                |

**Goal:** To create a Google Ads account that is ready to start running your first campaign.

**Ideal Outcome:** You have access to your campaign dashboard and all the tools Google Ads has to offer.

Prerequisites or requirements: None.

**Why this is important:** With over 3.5 billion searches per day and over 2 million websites on the Display Network, Google Ads is one of the most powerful channels to advertise to your audience.

Where this is done: In Google Ads.

When this is done: When you need to create a new account.

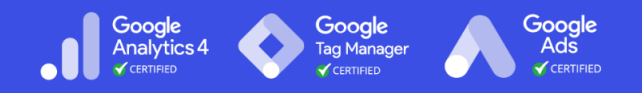

Who does this: The person responsible for paid advertising.

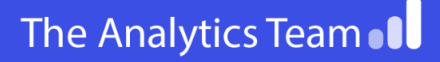

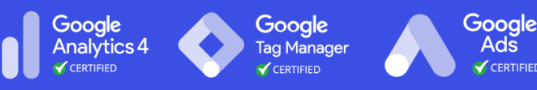

#### Create a Google Ads Account

- 1. Go to https://ads.google.com/home/
- 2. Click on the blue, "Start Now" button:

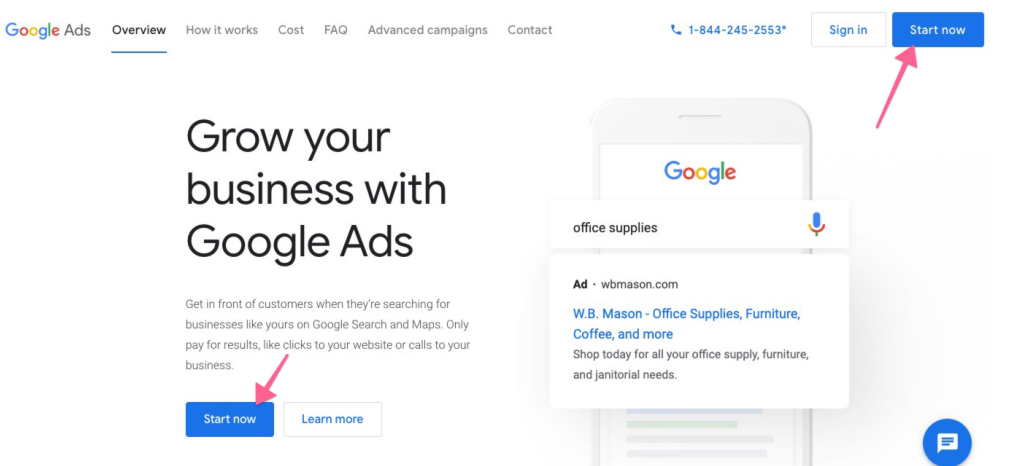

3. [Optional] If you already have other Google Ad accounts under the email address you're currently logged in with, you will need to click "New Google Ads Account"

| Use Google Ads as                          |              |
|--------------------------------------------|--------------|
| Eduardo Yila Personal Account<br>(Seconda) | 355-465-3748 |
| Alman Luggage                              | 750-641-2090 |
| RefereAddic to                             | 275 052 0113 |
| Sangle Ada anexunt                         | 423 145 5421 |
| NEW GOOGLE ADS A                           | CCOUNT       |

4. At this point, you will be presented with the default "guided setup" in which Google will try to get you to launch an ad from scratch. We recommend skipping the guided setup because it will allow you to use other tools (e.g. Keyword Planner) to plan your campaigns.

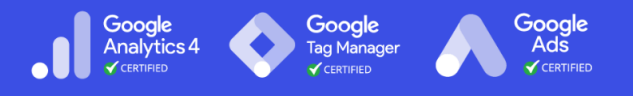

a. To skip the guided setup, scroll down and click on the link titled "Switch to Expert Mode"

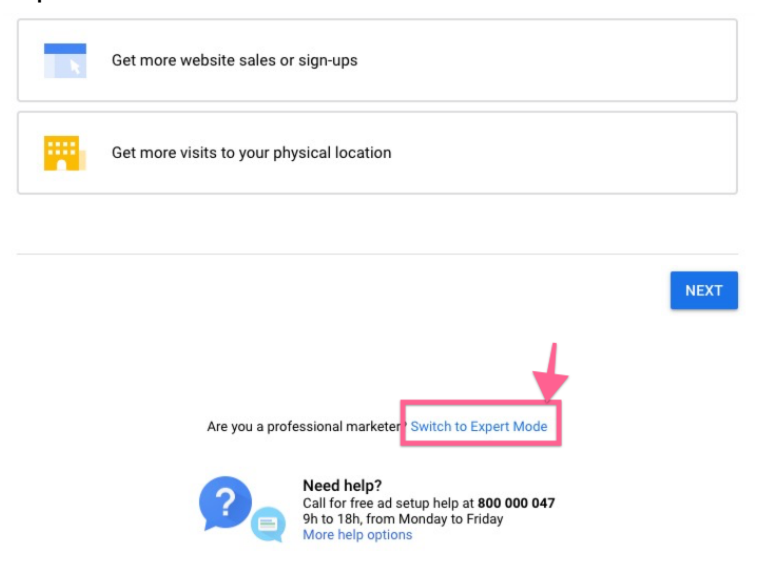

b. Next, click on "Create an account without a campaign"

| Sales                     | Leads         | Website traffic                   | Product and brand consideration             |
|---------------------------|---------------|-----------------------------------|---------------------------------------------|
| Brand awareness and reach | App promotion | Cocal store visits and promotions | Create a campaign without a goal's guidance |

- 5. Fill in your details and press "Save and continue"
  - a. **Note**: Be sure to select the currency you want to be billed in for this Google Ads account since this can not be changed later.

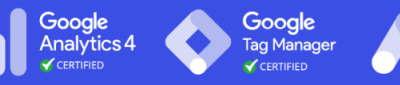

| Confirm your | business | information |
|--------------|----------|-------------|
|--------------|----------|-------------|

This information will be used to create your account. You can't change these settings later, so choose carefully.

| D   | Billing country<br>United States       | ~ |
|-----|----------------------------------------|---|
| ()  | Time zone<br>(GMT-04:00) New York Time | Ŧ |
| 5   | Currency<br>US Dollar (USD \$)         | - |
| SUB | MIT CANCEL                             |   |

- 6. That's it! You should now be in your account dashboard:
  - a. **Note**: By skipping the guided setup you didn't set up any payment method yet. You will need to do so before your campaigns start running.

| Congrats! You're all done. | ~ • •                                                                                                    |
|----------------------------|----------------------------------------------------------------------------------------------------|
| EXPLORE YOUR ACCOUNT       | Contraction of the second second seco |

#### Enabling Auto-tagging

**Note**: Auto-tagging is an optional but recommended Google Ads feature that will automatically add a parameter to your URL that will tell Google Analytics which ad the user is coming from. This saves you the work of manually tagging each of your campaigns and saves you from potential human error while at the same time allowing for more detailed Google Analytics reports.

- 1. Go to https://ads.google.com/ and log in to your account
- Before you can enable auto-tagging, you will need to create a dummy campaign (this campaign won't be live and won't spend any budget). Click on "New campaign"

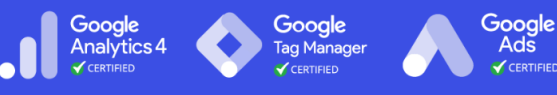

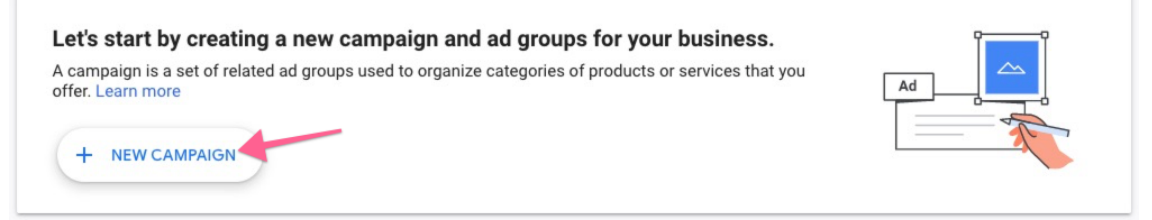

3. From the list of goals, select "Sales" and click "Continue"

What's your campaign objective?

| Sales                                                | ී<br>Leads                                                                    | ∺k<br>Website traffic                                                | <ul> <li>✦<sup>+</sup></li> <li>Product and brand</li> </ul>                          |
|------------------------------------------------------|-------------------------------------------------------------------------------|----------------------------------------------------------------------|---------------------------------------------------------------------------------------|
| Drive sales online, in app, by phone,<br>or in store | Get leads and other conversions by<br>encouraging customers to take<br>action | Get the right people to visit your website                           | consideration<br>Encourage people to explore your<br>products or services             |
| 49                                                   | Ð                                                                             | 0                                                                    | ÷                                                                                     |
| Brand awareness and reach                            | App promotion                                                                 | Local store visits and                                               | Create a campaign without a                                                           |
| Reach a broad audience and build<br>awareness        | Get more installs, interactions and<br>pre-registration for your app          | Drive visits to local stores, including restaurants and dealerships. | Choose a campaign type first,<br>without a recommendation based<br>on your objective. |

4. From the list of campaign types, select "Search"

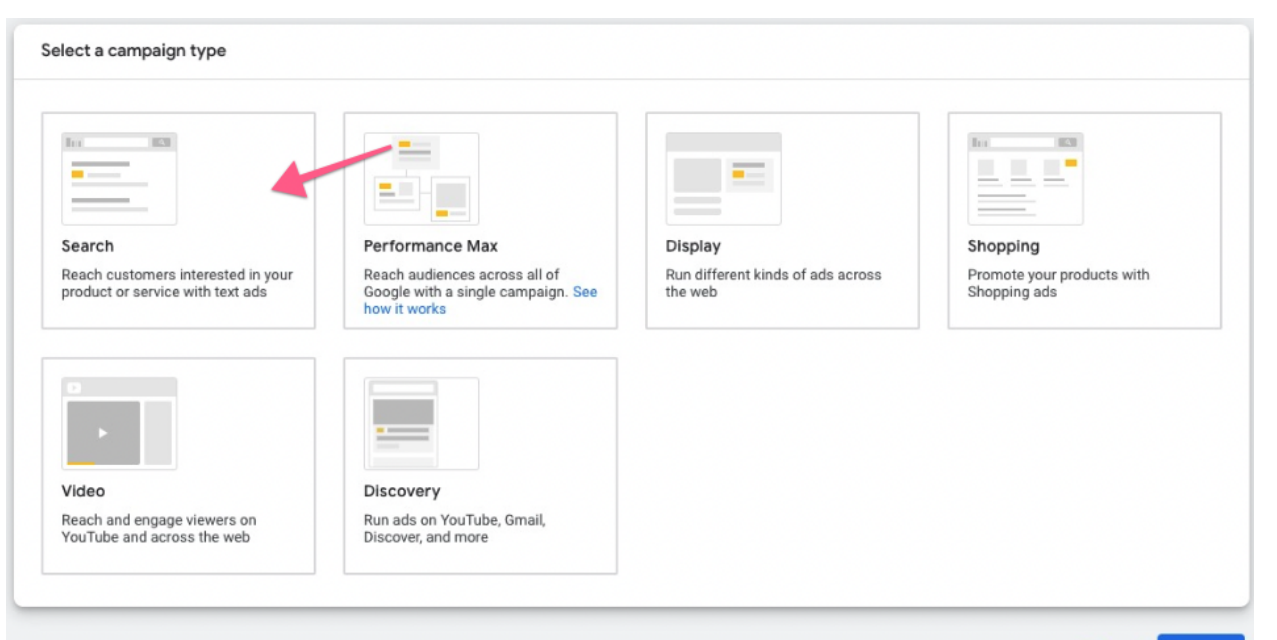

Google Analytics 4 Google

Tag Manager

Cancel Continue

Google Ads

5. Next, select "Website visits" from the list and type your website URL

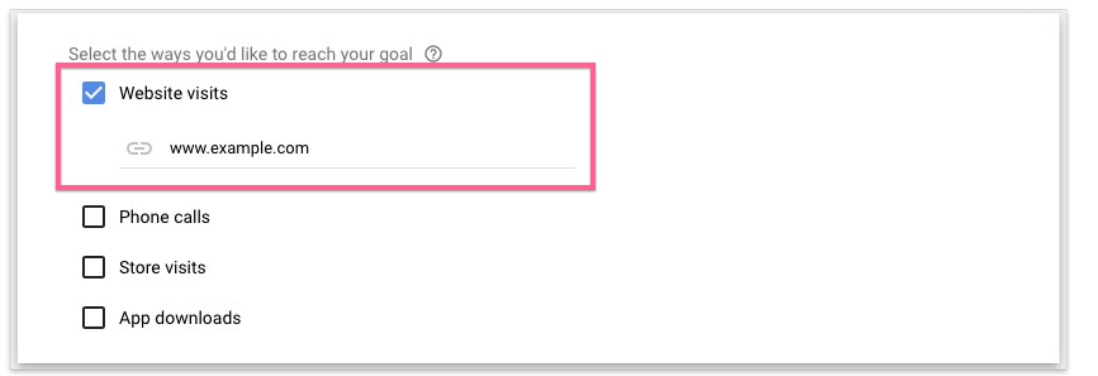

6. Then add your campaign name:

| Campaign name |        |         |
|---------------|--------|---------|
| Sales-Search  |        |         |
|               |        | _       |
|               | Cancel | ontinue |

- 7. Click "Continue"
- 8. In the bid settings, click "Next" to skip it.

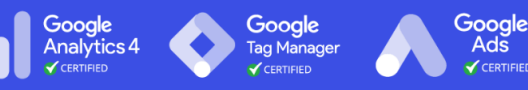

ds

## Bidding

| Maximize conversions                    |  |
|-----------------------------------------|--|
| Set a target cost per action (optional) |  |
| Change bid strategy ⑦                   |  |

9. In Campaign settings, leave everything as default and click "Next".

#### Campaign settings

| reach the right people, st                                                                                       | art by defining key settings for your campaign                                                                                                    |      |
|----------------------------------------------------------------------------------------------------|----------------------------------------------------------------------------------------------------|------|
| Networks                                                                                                    |                                                                                                    | ^    |
|                                                                                                    | Search Network         Ads can appear near Google Search results and other Google sites when people search for the that are relevant to your keywords         Image: Comparison of the that are relevant to your keywords         Image: Comparison of the that are relevant to your keywords         Image: Comparison o | arch |
| Locations                                                                                                    |                                                                                                    | ^    |
| Select locations to targe     All countries and ter     Malaysia     Enter another location     Location options | t () () () () () () () () () () () () ()                                                                                                    |      |
| Languages                                                                                                    |                                                                                                    | ^    |
| Select the languages you<br>Q Start typing or select                                                             | ur customers speak. Ø                                                                                                    |      |
| English X                                                                                                    |                                                                                                    |      |
| Audience segments                                                                                                | Select audience segments to add to your campaign                                                                                                    | ~    |
| 🏟 More settings                                                                                                  |                                                                                                    |      |
|                                                                                                    |                                                                                                    | Next |

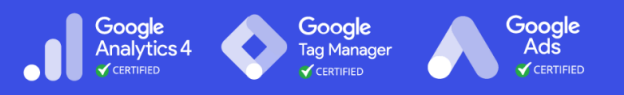

- 10. Again in the ad group page, leave everything as default/empty and click "Next".
- 11. In the extensions page, leave everything as default/empty and click "Next".
- 12. Then, in the Budget section, set the daily budget to \$1 and click "Next":

| et your average daily budget for this campaign | For the month, you won't pay more tha<br>your daily budget times the average<br>number of days in a month. Some day<br>you might spend less than your daily<br>budget, and on others you might spen<br>up to twice as much. <u>Learn more</u> |
|------------------------------------------------|----------------------------------------------------------------------------------------------------|
|------------------------------------------------|----------------------------------------------------------------------------------------------------|

13. In the Review your campaign page, you'll see a few errors (rightly so because this is a dummy campaign). Ignore everything for now and click "Publish Campaign".

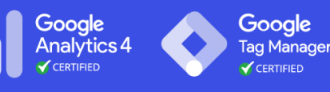

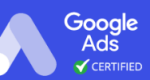

| Campaign name     | Campaign #1                                             |
|-------------------|---------------------------------------------------------|
| Campaign type     | Search                                                  |
| Objective         | Sales                                                   |
| Goal              | Add to cart, Purchases, Submit lead forms               |
| Bidding           |                                                         |
| Bidding           | Maximize conversions                                    |
| Campaign settings |                                                         |
| Networks          | Google Search Network, Search partners, Display Network |
| Locations         | All countries and territories                           |
| Languages         | English                                                 |
| Audiences         | No segments                                             |
| Keywords and ads  |                                                         |
| Keywords          | None Vou don't have any keywords                        |
| Ads               | None<br>Vou haven't created any ads                     |
| Budget            |                                                         |
| Budget            | MYR1.00/day                                             |
|                   | Publish campaign                                        |

- 14. On the ad group setup screen, leave everything as default, scroll down to the bottom of the page and click "Save and continue"
- 15. If you see the confirmation modal, click "publish".

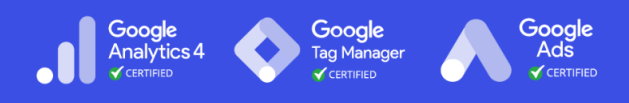

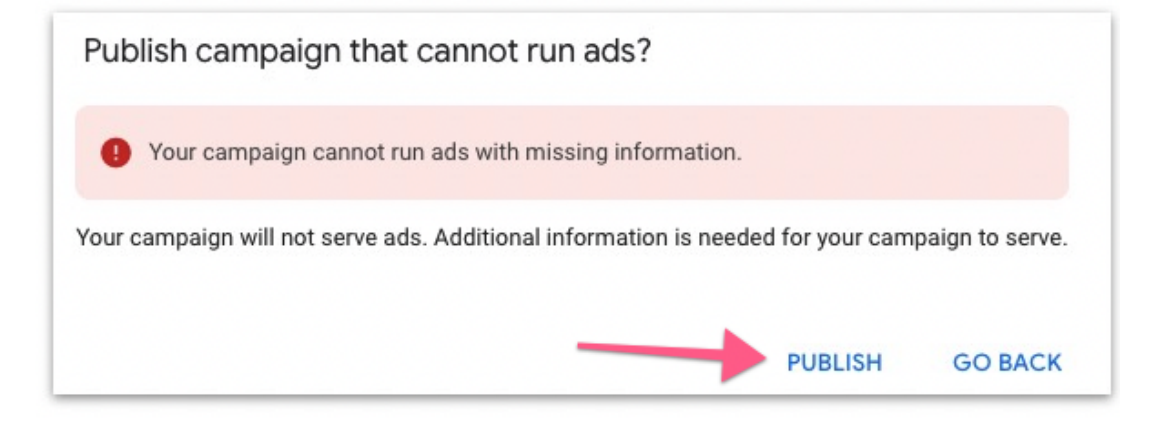

16. Now that your dummy campaign has been published, you can enable auto-tagging. Click on the Google Ads logo in the top navigation:

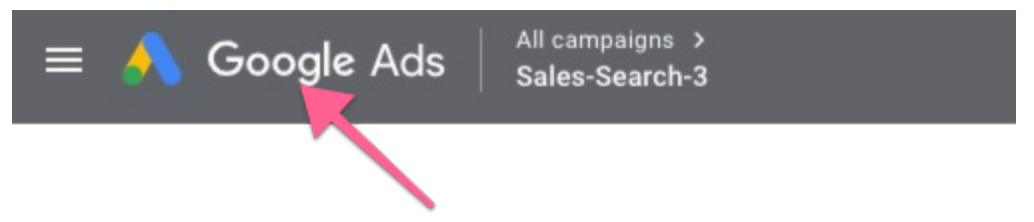

17. On the sidebar click "Settings"  $\rightarrow$  "Account Settings"  $\rightarrow$  "Auto-tagging"

| Insights                                          | Account se       | Itings                                                          |                                              |   |
|---------------------------------------------------|------------------|-----------------------------------------------------------------|----------------------------------------------|---|
| <ul> <li>Campaigns</li> </ul>                     |                  |                                                                 | Ĭ                                            |   |
| <ul> <li>Ad groups</li> </ul>                     |                  | Tracking                                                        | No options set                               | ~ |
| ▹ Ads & exter                                     | isions           | Auto-tagging                                                    | No                                           | ~ |
| Landing pa                                        | ges              | Message reporting                                               | Turned off                                   | ~ |
| <ul> <li>Keywords</li> </ul>                      |                  | Call reporting                                                  | Turned on                                    | ~ |
| Audiences                                         |                  | Inventory type<br>Video campaigns only                          | None                                         | ~ |
| <ul> <li>Demograph</li> <li>Placement:</li> </ul> | ics              | Excluded content<br>All campaigns except Discovery<br>and video | Show ads on all content                      | ~ |
| • Settings                                        |                  | Excluded types and labels<br>All campaigns except Discovery     | Show ads on all content                      | ~ |
| Campaign                                          | settings 2       | Ad suggestions                                                  | Set to auto-apply 14 days after notification | ~ |
| Account se                                        | Account settings | Time zone                                                       | (GMT-04:00) Eastern Time                     | ~ |

18. Tick "Tag the URL that people click through from my ad"  $\rightarrow$  Click "Save"

| Auto-tagging | Tag the URL that people click through from my ad ③ | ^    |
|--------------|----------------------------------------------------|------|
|              |                                                    |      |
|              | CANCEL                                             | SAVE |

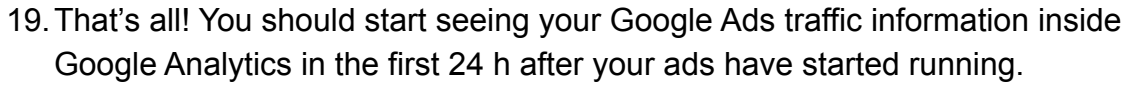

Google

Analytics 4

20. Once done, make sure to pause/remove the dummy campaign from your ad <u>campaigns</u> page.

| V Drafts in progress: 5         |      |                                |
|---------------------------------|------|--------------------------------|
| 0 Q                             |      | Paused<br>All ad groups pause  |
| •                               | lign | Paused                         |
| • •                             |      | Paused                         |
| npaign #1 🖍                     |      | Bid strategy learnin           |
| Pause     put removed campaigns | 0    | Paused<br>Bid strategy learnin |
| Remove                          |      |                                |

Google

Google